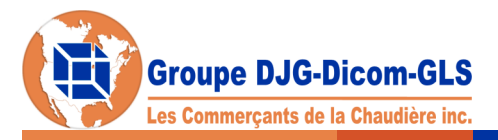

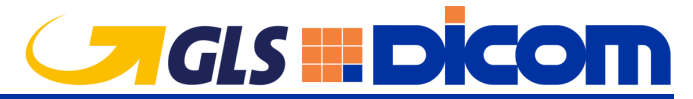

🔒 https://www.dicom.com/fr/express/expedition/envoi 📹

Veuillez-vous identifier pour accéder à votre profil

Vous avez actuellement 0 envois en attente pour lesquels vous n'avez pas planifié de cueillette. Vous pouvez en changer le contenu ou les supprimer à tout moment avant la cueillette. N'hésitez pas à supprimer les envois qui ne sont plus à jour. Le liste d'envois actuelle faciliterre votre travail au quotidien.

4 > ajouter une adresse

frais accessoires

15enregistrer>

х

> aioute

10 Sélectionner des frais accessoires

>contacts

9 sélectionner

• qté poids L L

>lieu de cueillette (• champs obligatoires ) >lieu de livraison

11sélectionner ≎ 120 x 0

14 J'ai lu et j'accepte les conditions de transport de Express ainsi que la limitation de responsabilité. Pour toute valeur déclarée dépassant 100 \$ (jusqu' au maximum de 5000 \$) un supplément de 3 % sera ajouté au coût de la valeur déclarée. Pour la limitation de responsabilité. Je montant de toute perte ou dommage calculé ne peut pas excéder 4,41 \$/kg selon le poids total de l'expédition.

ous d'imprimer ce document afin de le placer sur votre

envoi est créé. Veuillez passer a la planification de la

 $\bigcirc$ 

-

terrestre 5

## Connaissement, cueillette, fourniture et fret

adresse courriel

mot de passe

envois

3> ajouter une adresse

type de livraison

>pièces • type

>références

code département

type

se souvenir de moi

https://www.dicom.com/fr/express/expedition/envo

préparer un envoi

• méthode de paiement sélectionner 6

• numéro de compte sélectionner **7** 🗘

• unité de mesure Ib | po 8 💠

L: longueur L: largeur H: hauteur

>instructions spéciales

créé

13

2

- 1. Allez en ligne au: https://gls-canada.com/fr/express/expedition/envoi.
- 2. Connectez-vous à l'aide de l'adresse et du mot de passe utilisés lors de votre inscription.
- 3. Déterminez une adresse de cueillette.
- 4. Ajoutez ou sélectionnez une adresse de livraison. Par la suite ces données demeureront dans votre carnet d'adresses.
- Pour les expéditions en régions éloignées, vous devez choisir entre une expédition 5. économique (terrestre) ou rapide (aérienne).
- 6. Sélectionnez PORT PAYÉ si vous êtes l'expéditeur et vous souhaitez porter les frais à votre compte ou PORT DÛ pour que les frais soit facturés au destinataire ou TIERCE PARTIE si vous souhaitez être facturé pour une expédition qui ne part pas de chez vous et ne se rend pas chez-vous.
- 7. Le numéro de compte à saisir est 406431.
- 8. Choisissez l'unité de mesure.
- 9. S'il y a lieu, choisissez le nom d'un contact préenregistré dans votre carnet d'adresse.
- 10. Pour que votre colis soit assuré (avec des frais de 3% pour les valeurs supérieures à 100\$) vous devez en déclarer la valeur à cet emplacement. De plus, vous devez utiliser cette section pour bénéficier de services spéciaux.
- 11. Précisez s'il s'agit d'une boite ou d'une enveloppe.
- 12. Entrez le poids et les mesures arrondis à une unité supérieure.
- 13. Il est important d'inscrire votre département (numéro de membre de Les Commerçants de la Chaudière composé de 3 ou 4 chiffres), sauf si c'est un envoi en port dû. Ainsi vos envois en port payé et en tierce partie seront facturés au tarif du groupe. (PS : Pour recevoir en port dû aux mêmes taux, mentionnez à vos fournisseurs le numéro de compte 406431 ainsi que votre numéro de département.)
- 14. Acceptez les termes et conditions.
- 15. Cliquez sur ENREGISTRER.
- 16. Imprimez votre connaissement sur une feuille ordinaire, pliez- Packing la en 2 et insérez-la dans une pochette autocollante Packing Slips. Veuillez noter qu'en utilisant les enveloppes DexPak, vous pouvez éviter des charges de poids additionnels, puisqu'elles ne sont pas mesurées ni pesées. Vous pouvez y insérer vos enveloppes et petites boites. Les Packing slips et DexPAK sont fournis gratuitement.
- 17. Planifiez la cueillette après avoir personnalisé les données.
- 18. Confirmez l'expédition.

2021/11/02

19. Cliquez sur Envoyer pour obtenir une confirmation de demande de cueillette.

18 19 17 cueillette confirmée confirmation cueillettes re demande de cueillette a été enregistrée. Votre numéro de référence est Veuillez vérifier et confirmer votre demande Vous avez actuellement 0 cueillette(s) planifiée(s), de bien réimprimer vos connaissements si vous m une nouvelle cueillette à partir d'envois existants c Votre numéro de référence est Notre chauffeur se présentera au: : 2018-05-24 : 11:10 : 17:30 : Claudine Tremblar : bureau LES COMMERCANTS DE LA CHAUDIERE 4633 182, Suite :227 QUEBEC G1H2T1 CA après : 11:10 ✓planifier une cueillette (• champs obligatoires ) 5219423 tir de e de fermeture ict 4635 ,Suite :227 1R OUEBEC G1H2T1 slieu de cueillette sinformation de cueillette CONTACT |LES COMMERCANTS DE LA ( \* contenu de la cueillette: • à partir de 13:32 Pour annuler une cueillette, allez dans la section planifier/gérer une cue demandées et pourrez supprimer celles qui ne sont plus à jour. heure de fermeture
 17:30
 emplacement
 selectionner ref.# destinataire > contact poids total frais accessoires Nancy Cloutier
 Jouter un contact 0 > envoi(s) disponible(s) au lieu sélectionné > manifeste et connaissement et j'accepte les conditions de transport de Dicom ainsi que la limitation de responsabilité. Pour toute valeur déclarée sant 100 \$ (jusqu'à un maximum de 5000 \$) un supplément de 3 % sera ajouté au coût de la valeur déclarée. Pour la tion de responsabilité, le montant de toute pette ou dommage calculé ne peut pas excéder un montant de 4.41 \$/ko selon ref.# expéditeur destinataire contenu poids total frais accessoires planifier> modifier> confirmer> NB : POUR VOS EXPÉDITIONS VOLUMINEUSES OU DE PLUS DE 150 LBS, DES PALETTES PAR EXEMPLE, IL PEUT ÊTRE PLUS AVANTAGEUX DE DEMANDER UNE CUEILLETTE PAR DICOM FRET . Vous devez au préalable ouvrir un compte Dicom FRET au 418 623-5320 (1 800 622-5320) ensuite appelez chez Dicom Fret au :

Slips

**DexPAK** 

1 888 485-2525 pour obtenir une cotation. Après quoi vous pourrez comparer les tarifs COLIS et FRET NB : Lors de la cotation, vous devez mentionner à Dicom Fret que vous êtes un membre de Les Commerçants de la Chaudière, pour que le tarif mentionné soit celui incluant le rabais.

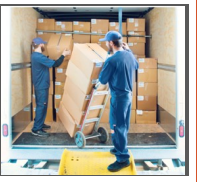

## www.commercantschaudiere.com/web tutorials Fr.pdf

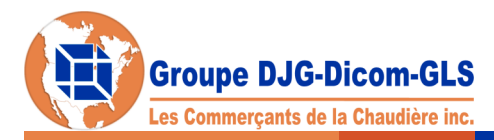

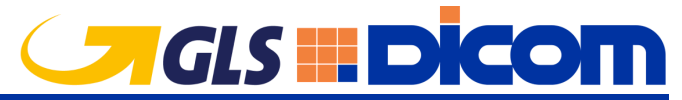

## Waybills, pickups, supplies and freight

- 1. Go online to https://gls-canada.com/en/express/shipping/shipment
- 2. Enter the address and password used during registration.
- 3. Enter the pickup location.
- 4. Enter the delivery Location. Afterwards, this data will remain in your Contacts.
- 5. For shipments to remote areas, you must choose between standard, more economical shipment (ground) or for a faster transit time (air).
- Select PREPAID if you are the shipper and you want the fee charged to your account or COLLECT to be billed to the recipient or THIRD PARTY to be charged for a shipment that does not ship from your location or arrive at your location.
- 7. Select 406431
- 8. Choose the unit of measure.
- 9. If applicable, choose the name of a pre-registered contact in your address book.
- 10.For your package to be insured (3% fee for more than \$100 values) you must declare the value. You must also use this section to benefit from special services.
- 11. Specify box or envelope.
- 12. Enter rounded weights and measures to the higher unit.
- 13. You must register your department number (member number of Les Commerçants de la Chaudière at 3 or 4 digits), unless the shipment is collect, in order for your pre-paid and third-party shipments to be billed at the group rate. To receive the same rates, indicate to your suppliers to use the account number 406431 and your department code.
- 14.. Accept terms and conditions.
- 15. Click on SAVE
- 16. Print your bill of lading, fold it in 2 and insert it in a Packing Slip self-adhesive pouch. Please note that DexPAK plastic envelopes can avoid certain overfill as they are not measured or weighed. You can insert your envelopes and small boxes. Packing Slips and DexPAKs are provided free of charge.
- 17. Schedule a pickup after customizing the data.
- 18. Click Confirm
- 19. Click SEND to get a pickup request confirmation.

| please logi                                                                     | n to access                                | s your pro                              | file                     |                           |                             |                               |        |
|---------------------------------------------------------------------------------|--------------------------------------------|-----------------------------------------|--------------------------|---------------------------|-----------------------------|-------------------------------|--------|
| email address                                                                   | i.                                         |                                         |                          |                           |                             |                               |        |
| password                                                                        |                                            |                                         |                          |                           |                             |                               |        |
| remember m                                                                      | e                                          |                                         |                          |                           |                             |                               |        |
| https://www.dicom                                                               | .com/en/express/shi                        | ppina/shipment                          |                          |                           |                             |                               |        |
| chinn                                                                           | oont                                       | C                                       |                          |                           |                             |                               |        |
| Silipii                                                                         | lent                                       | 5                                       |                          |                           |                             |                               |        |
| You currently have 0 s                                                          | hipment(s) prepare                         | ed for which you                        | have not s               | cheduled a                | pickup. You                 | can edit a s                  | hipm   |
| content or delete a shi<br>facilitate your tasks or                             | pment at any time<br>1 a daily basis. Do r | until a pickup is<br>not hesitate to de | requested.<br>lete shipm | Keeping ar<br>ents that a | n up-to-dati<br>re no longe | e list of ship<br>r relevant. | ment   |
| >prepar                                                                         | e a ship                                   | ment                                    |                          |                           |                             |                               |        |
| • • • • • • •                                                                   |                                            |                                         |                          |                           |                             |                               |        |
| pickup location                                                                 |                                            |                                         | >delivery location       |                           |                             |                               |        |
| LES COMMERÇANTS D                                                               | E LA CHAUDIER   LE                         | -                                       |                          |                           |                             |                               |        |
| 3 add an address                                                                | have a start                               | -                                       | <b>4</b> > a             | dd an addi                | ress                        |                               |        |
| delivery type                                                                   | ground 🕤                                   |                                         | >co                      | ntacts                    |                             |                               |        |
| <ul> <li>payment method</li> </ul>                                              | prepaid                                    | 00                                      | 9 sele                   | ct                        |                             |                               |        |
| <ul> <li>account number</li> </ul>                                              | 406431   LES COM                           | w ≎                                     |                          |                           |                             |                               |        |
| <ul> <li>unit of measurement</li> </ul>                                         | lb   inch 🔡                                | •                                       | >ac                      | cesso                     | rial ch                     | arges                         |        |
| >pieces                                                                         |                                            |                                         | 10 Se                    | lect access               | orial charge                | s                             |        |
| • type                                                                          | • qty                                      | weight ®                                | L®                       | w 🌚                       | н 🌚                         | return 🕐                      |        |
| <b>1 1</b> select 🔷 🗘                                                           | 12                                         | K D                                     |                          |                           |                             |                               | )      |
|                                                                                 |                                            |                                         |                          |                           |                             |                               | >      |
|                                                                                 |                                            |                                         |                          |                           |                             |                               |        |
| >references                                                                     |                                            | value                                   |                          |                           |                             |                               |        |
| >references                                                                     |                                            | value                                   |                          | _                         |                             |                               |        |
| >references                                                                     | 42                                         | value                                   |                          |                           |                             |                               |        |
| > references reference . department code                                        | 13                                         | value                                   |                          |                           |                             |                               |        |
| > references<br>type<br>reference<br>• department code<br>> special inst        | 13<br>ructions                             | value                                   |                          |                           |                             |                               |        |
| > references<br>type<br>reference<br>• department code<br>> special inst        | 13<br>ructions                             | value                                   |                          |                           |                             |                               |        |
| <pre>&gt;references     type reference • department code &gt;special inst</pre> | 13<br>ructions                             | value                                   |                          |                           |                             |                               |        |
| >references<br>type<br>reference<br>• department code<br>>special inst          | 13<br>ructions                             | value                                   | ort conditi              | ons and lim               | itation of li               | ability. For d                | leclar |

shipment created

16

ease make sure to print the document in order to place it on your shipmen

transit time calcul

your shipment is created. Please proceed to schedule a pickup

 $\odot$ 

17

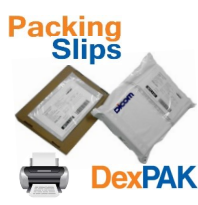

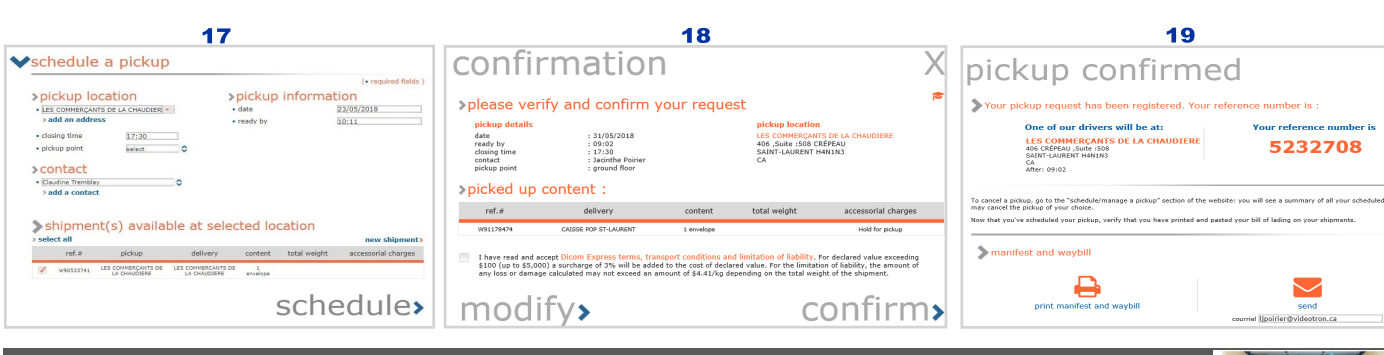

FOR YOUR LARGE SHIPMENTS OVER 150 LBS, PALLETS FOR EXAMPLE, IT MAY BE MORE ADVANTAGEOUS, TO ASK FOR A PICK-UP BY DICOM FREIGHT.

YOU MUST FIRST OPEN A DICOM FREIGHTACCOUNT AT 418 623-5320 (1 800 622-5320) THEN CALL DICOM FREIGHT AT: 1 888 485-2525 TO OBTAIN A QUOTATION. AFTER WHICH YOU CAN COMPARE PARCEL AND FREIGHT RATES.

NOTE: DURING THE CONVERSATION, YOU MUST MENTION TO DICOM FREIGHT THAT YOU ARE A MEMBER OF LES COMMERÇANTS DE LA CHAUDIÈRE, SO THAT THE RATE INCLUDES THE DISCOUNT.

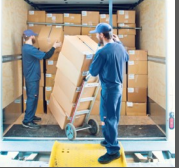